## Word での文字カウントについて

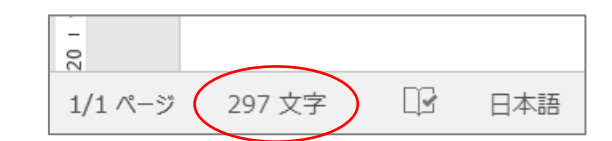

Word 画面左下の表示は正確な文字数ではありません。 この部分をクリックすると詳細が確認できます。

<説明>

抄録を Word でご作成の場合、word の下部に「○○文字」と文字数が表示されてい ますが、実際にはその部分に表示されている数字は単語数のようです。

例:「750」「and」など、一続きの数字や英単語は、文字数は「3」ですが、単語数と しては「1」とカウントされて、ページ下部に表示されています。

 $(\lceil 750 \rfloor \rightarrow \lceil 75 \rfloor, \lceil and \rfloor \rightarrow \lceil an \rfloor$ などに変更しても、表示されている「〇〇文字」の数字は変わりません。)

正確には、抄録本文を選択した状態で、メニューの「校閲」>「文字カウント」から 文字数が確認できます。

また、文字数を表示しているページ下部の部分をクリックすると、上記の操作と同様 の詳細が開きます。

以上ご確認の上、お申込をお願いいたします。